# **REPORTE INFORMACION SIFSE**

# 1. GENERAR INFORMES PARA DILIGENCIAR FORMATOS EXCEL a) INFORME DE GASTOS

#### **Reporte 1**

- ✓ Ingresar al módulo de presupuesto
- ✓ Informe gastos
- ✓ Reportes
- ✓ Modificación y ejecución presupuestal de gastos
- ✓ Reporte Ejecución presupuestal
- ✓ Tipo de reporte Acumulado
- ✓ Forma de reporte consolidado por niveles
- ✓ Niveles y conceptos Tipo de recurso denominación sifse (se deben escoger en este orden)
- ✓ Preliminar

**Nota:** de aquí son importantes las columnas de presupuesto definitivo, total compromisos, total obligaciones y total pagos

# Reporte 2

- ✓ Ingresar al módulo de presupuesto
- ✓ Informe gastos
- ✓ Modificación y ejecución presupuestal de gastos
- ✓ Reporte modificaciones al presupuesto
- ✓ Tipo de reporte Acumulado
- ✓ Forma de reporte consolidado por niveles
- Niveles y conceptos Tipo de recurso denominación sifse (se deben escoger en este orden)
- ✓ Preliminar

Nota: de aquí es importante la columnas de presupuesto inicial o apropiación inicial

# EN EL ARCHIVO DE EXCEL F001\_Fondo\_formato EN LA HOJA DE GASTOS\_PRESUPUESTALES MODIFICAR:

- ✓ Código establecimiento Dane
- ✓ Año
- ✓ Trimestre
- ✓ Presupuesto inicial según reporte 2

- 🗸 Presupuesto definitivo 🥎
- ✓ Total compromisos
- ✓ Total obligaciones
- ✓ Total pagos

Estos se diligencian teniendo en cuenta el reporte 1 generado anteriormente y corroborando las casillas de ítem detalle y valor por ítem con reporte

# b) INFORME DE INGRESOS

2

#### **Reporte 1**

- ✓ Ingresar al módulo de presupuesto
- ✓ Reporte
- ✓ ejecución ingresos
- ✓ Vigencia
- ✓ Ejecución
- ✓ Resumido
- ✓ Acumulado
- Niveles y conceptos = Denominación SIFSE Tipo de recurso (se debe seguir este orden)
- ✓ Preliminar

**Nota:** De aquí es importante el presupuesto definitivo y lo ejecutado o monto recaudado

## Reporte 2

- ✓ Ingresar al módulo de presupuesto
- ✓ Reporte
- ✓ ejecución ingresos
- ✓ Vigencia
- ✓ Reporte- modificación
- ✓ Resumido
- ✓ Acumulado
- Niveles y conceptos Denominación SIFSE Tipo de recurso (se debe seguir este orden)
- ✓ Preliminar

Nota: De aquí es importante el presupuesto inicial

# EN EL ARCHIVO DE EXCEL F001\_Fondo\_formato EN LA HOJA DE INGRESOS\_PRESUPUESTALES MODIFICAR:

- ✓ Código establecimiento Dane
- ✓ Año

- ✓ Trimestre
- Presupuesto inicial según reporte 2
- ✓ Presupuesto definitivo
- ✓ Monto recaudado o total ejecutado
- ✓ Fuente de ingreso 3 y 4 no se ponen, se suman en el 5

**Nota:** para ambas hojas del archivo **F001\_Fondo\_formato** hacer autosuma y verificar montos totales con reportes, luego borrar autosuma

Según reporte 1

# 2. SUBIR REPORTE PAGINA SIFSE

- ✓ Entrar sifse
- ✓ Ingresar usuario fondos y contraseña
- ✓ Carga de archivo
- ✓ Carga de archivo de reporte de ejecución presupuestal
- ✓ Cargar archivo
- ✓ Seleccionar archivo
- ✓ Cargar
- ✓ Aceptar
- ✓ Sale cuadro verde de que se encuentra pendiente
- ✓ Cancelar
- ✓ Vuelve al pantallazo inicial y dice pendiente oficializar
- ✓ Click en la bolita
- ✓ Click en oficializar
- ✓ Carga
- ✓ Debe decir oficializado

Se debe generar el soporte de la carga así:

- ✓ Entrar en reporte
- ✓ Ingresar trimestre y año
- ✓ Generar y guardar reporte.

# EGRESOS SIN AFECTACIÓN

- ✓ Comprobantes de ingreso
- ✓ Elaboración sin afectación presupuestal
- ✓ Nuevo
- ✓ Elaborar asientos
- ✓ Concepto Comprobante de egreso
- ✓ Tipo Sin afectación presupuestal
- ✓ Descripción decir detalle
- ✓ Registrar las cuentas enviadas en el auxiliar
- ✓ Las cuentas siempre van al débito, siempre varían, verificar con el resumen enviado por contador
- ✓ Guardar

Nota: las cuentas del auxiliar serán las débito y el crédito serán las cuentas puentes con chulito en cxp asi: DIAN – 2436999901 CONTRIBUCION ESPECIAL- 2440239901 PRO DEPORTE – 2440249901

Los nit son: Dian 800197268.4 / Municipio de Medellin 890905211.1

- ✓ Comprobantes de egreso
- ✓ Aprobación comprobantes de egreso seleccionar
- Pestaña encabezado -
- ✓ Estado Aprobado
- ✓ Guardar
- ✓ Bancos
- ✓ Imprimir cheque
- ✓ Nit (aparece el que acabe de hacer)
- ✓ Chulear según el caso, si es cheque o consignación
- ✓ Guardar
- ✓ Lista de comprobantes aprobados sea girar o consignar
- ✓ Elegir
- ✓ Para consignar
- ✓ Casilla para consignar
- ✓ Elegir el código del banco
- ✓ Casilla lista comprobantes para consignar
- ✓ Se elige el banco
- ✓ Marcar consignar
- ✓ Guardar
- ✓ Imprimir

## **TRASLADO PRESUPUESTAL DE RUBROS**

- ✓ En Presupuesto
- ✓ Movimientos
- ✓ Traslado entre rubros
- ✓ Nuevo
- ✓ Descripción
- ✓ Para aprobar
- ✓ Primer fila (de donde va a salir contra crédito)
- ✓ Pestaña rubor
- ✓ Guardar

## **ADICION – DISMINUCION RUBROS**

- ✓ Adición/disminución
- ✓ Nuevo
- ✓ # acuerdo
- ✓ Descripción
- ✓ Para aprobar
- ✓ Rubros ... buscar escoger valor
- ✓ Afectación PAC
- ✓ Guardar
- ✓ Aprobación Rector

# **CARGA DE PRESUPUESTO**

Se debe tener estos archivos

- 1. Presupuesto (Lo manda secretaría)
- 2. Pac gastos
- 3. Pac Ingresos
- 4. Plantilla (La que no se le puede cambiar el nombre)
- Verificar valores en el formato de cargue de la secretaría
- Poner el código dane en las 3 hojas del archivo plantilla

**Nota:** El archivo se guarda automáticamente en el disco C/FOSEMED/CARGA PRESUPUESTO

Nota: Si esta ruta no existe hay que crearla

• Generar en la hoja datos: Botón generar archivo plano de ingresos y luego de gastos

Nota: no se le puede cambiar el nombre y debe estar todo en la misma carpeta

#### Modulo presupuesto

- Movimiento de rubros
- Creación, modificación, elaboración
- Nuevo
- Vigencia actual
- INGRESOS primero (es más corto para cargar)
- # documento 1
- Fecha del documento (puede ser el día actual o 1 de enero)
- Descripción (Cargue presupuesto ingresos 202\*)
- Chulo aprobar
- Pestaña rubros
- Buscar archivo (ingresos en este caso)
- Verificar valor del archivo al final (debe ser igual al presupuesto total)
- Guardar
- Realizar el mismo proceso pero ahora con GASTOS

## Módulo rector

- Movimiento rubros
- Creación, modificación, aprobación

Nota: aprobar de a uno (primero ingresos y luego gastos)

- Aprobar
- Guardar

#### Modulo presupuesto

#### Asignación de rubros

- Administración del sistema
- Asignación rubros dependencias
- Buscamos el rector
- Dependencia rubro
- Agregamos los rubros (segundo cajón)
- Seleccionar todos (son 136)
- Aceptar (cargar)
- Guardar
- Repetir proceso con tesorero

# Actualizar códigos de cuentas por cobrar CxC

- Cuentas por cobrar
- Cuentas por cobrar conceptos (aquí hay que tener en cuenta que se cogen solo las que afectan el presupuesto)
- Encabezado
- Ubicarse en el último renglón, seleccionar y eliminar
- Memorizar el código y poner el mismo para el año en cuestión o buscarlo en los ... (hacerlo en todos los conceptos)

## Parametrizar reportes

- Administración del sistema
- Cierre presupuestal
- Parámetros del reporte
- El año a llenar esta vacio (mirar del año anterior los códigos y usar los mismos en el año actual)
- Guardar

# Cargar PAC

Se deben tener los archivos de Pac de ingresos y gastos, éste se actualiza solo con los archivos de la misma carpeta

- Eliminar encabezados, totales y columnas adicionales
- Debe quedar Código resumido, presupuesto y los 12 meses
- Guardar como Texto delimitado por tabulaciones

#### Módulo tesorería

- Mantenimiento PAC
- Programación PAC
- Nuevo
- Ingresos o gastos
- Vigencia actual
- Verificar que la fecha del sistema esté en vigencia actual
- Marcar enviar
- Pestaña detalle
- ... Archivo, buscar el archivo de PAC de ingresos o gastos
- Guardar

**NOTA:** Para subir el siguiente archivo de PAC se debe cerrar la ventana totalmente para que no salga error.

- Repetir proceso con el archivo siguiente del PAC
- Volver a mantenimiento PAC
- Aprobación PAC
- Seleccionar
- Encabezado
- Aprobar
- Guardar

# PASOS PARA UN PAGO

# 1. Tres cotizaciones

# 2. Disponibilidad

- Disponibilidad elaboración
- o Nuevo
- En la descripción se debe colocar de donde salió en el plan de compras
- Tipo de documento
- Fecha de la creación de la disponibilidad
- Vigencia actual
- o Marcar enviar
- Pasar rubros
- Rubro COD (elegir el solicitado)
- o Elegir valor
- o **Guardar**
- Módulo rectora
- o Disponibilidad Aprobación
- 3. Compromisos
  - Se requieren todos los documentos habilitantes que son: propuesta económica, cámara de comercio, rut, cedula, certificado de contraloría, procuraduría, policía y medidas correctivas, seguridad social, cuenta bancaria, certificado de alturas
  - o Elaboración
  - o Nuevo
  - Descrpcion viene automáticamente cuando se escoje la disponibilidad
  - Documento el que trae por defecto
  - o Nit del proveedor
  - o Enviar
  - Pagos Fecha de creación % 100
  - o Rubros
  - Lista de rubros (escoger el rubro que pertenece a la disponibilidad)
  - Disponibilidad Escoger disponibilidad que pertenece al pago o proveedor según papelería

| CÓDIGO     | DESCRIPCION                                                 |
|------------|-------------------------------------------------------------|
| 1101015001 | UTILES Y PAPELERIA                                          |
| 1102015001 | ELEMENTOS DE ASEO                                           |
| 1103015001 | IMPLEMENTOS DEPORTIVOS                                      |
| 1104015001 | EQUIPO DE LABORATORIO                                       |
| 1105015001 | INSUMOS AGRÍCOLAS                                           |
| 1106015001 | IMPRESOS Y PUBLICACIONES                                    |
| 1107015001 | MANTENIMIENTO INFRAESTRUCTURA                               |
| 1108015001 | COMBUSTIBLES                                                |
| 2101025001 | COMPRA DE MUEBLES Y EQUIPOS DE OFICINA                      |
| 3101015001 | JORNALES                                                    |
| 3102015001 | HONORARIOS                                                  |
| 3103015001 | SERVICIOS TECNICOS                                          |
| 3201015001 | MANTENIMIENTO                                               |
| 3202015001 | SERVICIOS PÚBLICOS                                          |
| 3203015001 | ARRENDAMIENTOS                                              |
| 3204015001 | IMPRESOS Y PUBLICACIONES                                    |
| 3205015001 | COMUNICACIONES Y TRANSPORTE                                 |
| 3206015001 | SEGUROS                                                     |
| 3207015001 | BANCARIOS                                                   |
| 3208015001 | LEGALES                                                     |
| 3209015001 | PROYECTOS MEDIA TECNICA                                     |
| 3210015001 | ACTIVIDADES PEDAGOGICAS CIENTIFICAS CULTURALES Y DEPORTIVAS |
| 211015001  | DOTACIONES PEDAGOGICAS                                      |

• Artículo se escoje dependiendo para que es (tabla)

- Cantidad 1 siempre
- Valor (valor del compromiso, siempre es el valor de la propuesta económica)
- o Guardar
- Módulo rectora
- o Compromiso Aprobación

# 4. Después de que se pida factura y la contadora causa

o Factura, Copia del Rut, Seguridad social del mes

#### 5. Pago

- Módulo de presupuesto
- o Orden de pago
- o Elaboración
- o Nuevo
- Se escoge el beneficiaria
- o Marcar las tres casillas
- Con formalidades
- o Otros detalles
- Para aprobar
- Si es transferencia quitar generar cheque y dejar solo aprobar
- o Pestaña detalle del pago

## • MÓDULO DEL RECTOR

- Aprobar orden de pago
- Modulo presupuesto
- Órdenes de pago
- o Generar remisión de pago (penúltimo ítem)
- o Remisión de pago
- Elegir orden
- o Guardar
- MÓDULO DEL RECTOR
- o Enviar a tesorería

- o Seleccionar y guardar
- Módulo tesorería
- Comprobante
- Recepción de órdenes de pago (penúltimo Ítem)
- o Selecciona la órdenes de pago que envié a tesorería
- o Casilla detalles
- Marcar recepcionar
- Guardar (uno por uno)
- Volver a comprobante
- Elaboración con afectación presupuestal (quinto ítem)
- o Nuevo
- o Casilla asignación de órdenes de pago
- o Asignar
- Guardar (uno por uno)
- Volver a comprobante
- Aprobación (primer ítem)
- o Casilla encabezado
- o Marcar aprobado
- o Guardar
- o Bancos
- o Programación de pagos (Ultimo item)
- Por programar
- o Se eligen
- $\circ$  Guardar
- o Bancos
- o Imprimir cheque (Sexto Ítem)
- o Lista de comprobantes aprobados
- o Elegir
- Para consignar
- Casilla para consignar
- o Elegir el código del banco
- o Casilla lista comprobantes para consignar
- Se elige el banco
- Marcar consignar
- o Guardar
- o Imprimir

## ANULAR DISPONIBILIDAD

- ✓ Disponibilidad
- Disponibilidades cancelación
- ✓ Verificar cual y cancelar

- ✓ Guardar
- ✓ Llenar descripción con el motivo
- ✓ Salir

#### **CIERRES Y REPORTES**

- ✓ Presupuesto
- ✓ Reportes del mes
- ✓ Cambiar fecha al primer día del mes siguiente solamente en tesorería
- Cuando todas las facturas del mes se hayan cancelado (En ocasiones habrá cuentas que queden por pagar el mes siguientes)
- ✓ Reporte mensual de cuadre de caja
- ✓ Informe de ejecución presupuestal mensual (último ítem)

# ✓ Ejecución de ingresos

- ✓ Elegir mes
- ✓ Por comuna
- ✓ Firma uno rector
- ✓ Firma dos tesorero
- ✓ Casilla reporte
- ✓ Acomodar tamaño, imprimir tres copias
- ✓ Ejecución de Gastos
- ✓ Lo mismo
- ✓ Comuna
- ✓ Casilla reporte
- ✓ Acomodar tamaño, imprimir tres copias
- Para cierre mensuales (recordar estar al último día del mes que se va a cerrar)
- ✓ Luego de conciliar bancos
- Verificar que el contador haya efectuado las causaciones pertinentes de lo que concierne al respectivo mes para sus cierres (honorarios contador, servicios, comisiones bancarias si hay extractos)
- ✓ Revisar presupuesto vs bancos o cuadre de caja
- ✓ Reportes
- ✓ Modificaciones y ejecución de gastos
- ✓ Ejecuciones presupuestal
- ✓ Periodo mes
- ✓ Consolidado por niveles
- ✓ Niveles disponibles (tipo de recursos) click en la flecha tipos de recursos
- ✓ Casilla ejecución presupuestal
- ✓ Mirar total obligaciones
- ✓ Para vaciar información de ejecución presupuestal de ingresos

✓ Volver

# ✓ Ejecución de ingresos

- ✓ Ejecución
- ✓ Resumido
- ✓ Mes
- ✓ Tipo de recursos
- ✓ Casilla preliminar
- ✓ Para vaciar información de ejecución presupuestal de ingresos
- ✓ Tiene que dar 0 (Sino es así dejar la aclaración
- ✓ Conciliaciones
- ✓ Saldos según libros
- ✓ Módulo de tesorería
- ✓ Reporte bancos noveno ítem
- ✓ Moviendo de bancos
- ✓ Quitar un solo banco
- ✓ Mes completo a consultar 1 -30 o 31
- $\checkmark$  Corro para cierre de mes a contador
- $\checkmark$  Resumen de bancos del mes que se va a cerrar
- $\checkmark$  Archivo de conciliaciones bancarias
- ✓ Cuadre de caja
- ✓ Extractos de cada cuenta